# How to find MCP ID and access code

## SUMMARY

This article describes how to handle MCP ID inquiries. It explains how a customer who has taken an Office 2003 or Office 2007 exam can obtain the MCP ID that will allow them to access the Microsoft Site. It also explains the steps a candidate should take to become an MCT (Microsoft Certified Trainer).

NOTE: For a candidate to receive an MCP ID, they must first pass an exam. Once they pass the exam, the MCP ID number field will be populated (see procedure section, below).

WARNING! A customer may have more than one MCP ID. Be sure to have him/her ask Microsoft to search on his/her name to make that determination. If you follow the steps below and they cannot see their credentials with their MCP ID, they could be associated with another MCP ID!

#### PROCEDURE

Any candidate who has taken a MOS Office 2003 exam can obtain an MCP ID number and then apply for the MCT certification. Here are the required steps to obtain an MCP ID:

- 1. Verify that the candidate can see their MOS Office 2003 exam(s) on the Certiport "Transcript" screen.
- 2. If the above is true, have candidate contact Microsoft Regional Service Center via phone numbers & emails listed in URL: http://www.microsoft.com/learning/support/worldsites.mspx. A Microsoft representative will provide an MCP ID number along with an access code.
- 3. Upon completion of the above, the candidate can apply for the MCT certification at http://www.microsoft.com/learning/mcp/mct/guide/default.mspx.
- 4. MCP ID's for MOS candidates are only for those that want to become MCT's.

NOTE:

#### MOS 2007 (MCAS) exams

When passing one of these exams, you will automatically receive an MCP ID.

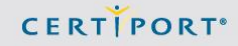

## MOS exams

When passing one of these exams, you will need to get the Exam reference # from the Exam Score Results printout. The number should be at the bottom of the sheet (see sample, below). Contact Microsoft MCT program to 1-888-456-7077 and/or email address mct@microsoft.com, and they will generate an MCP ID.

| Windows Vis      | ta for the Business Worker - |
|------------------|------------------------------|
| BETA             |                              |
| xam reference #: | 1107711)                     |
| ATE: 8/16/2007   |                              |

To view the MCP ID (for candidate):

- Log into the Certiport website
- Click on "My Profile" in the top right corner of the page

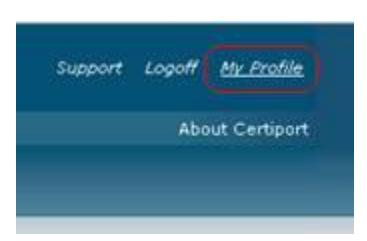

• Click on the "Programs" tab in the candidate's profile,

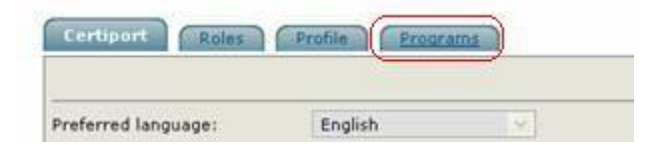

• Click on Edit registration data under the Microsoft section.

| to take an exam, you must be registered with the certific | cation program.     |                     |
|-----------------------------------------------------------|---------------------|---------------------|
| Microsoft                                                 | You are registered. | Sectoretation or a  |
| Microsoft Office Specialist (MOS)                         |                     | $ \longrightarrow $ |
| Microsoft Certified Application Specialist (MCAS)         |                     |                     |

The Microsoft Registration dialog will show, as illustration in the sample on the next page:

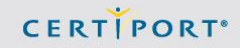

To view the MCP ID (for tech support),

- Search for candidate in User Management (your role needs to be Tech Support),
- Click on candidate's last name under Last Name column,
- Click on Programs tab, then click on Edit registration data under the Microsoft section. The Microsoft Registration dialog will show, as illustration in the sample below:

| (* indicates a required field) First name: Benjamin Middle name: J Last name: Cheever Phone: B01-373-0874 City: Provo City: Provo City: Provo State/Province: Utah State/Province: B4601 Company: Company: Company | Use my C          | Certiport profile data | Click this button to fill in you | ur Microsoft profile from yo | our Certiport profile.       |
|----------------------------------------------------------------------------------------------------|-------------------|------------------------|----------------------------------|------------------------------|------------------------------|
| First name:     Benjamin       Middle name:     J       Address 1:     159 S. 2530 W.       Address 2:     Address 2:       Phone:     801-373-0874       Email:     City:       Company:     Provo       Job title:     State/Province:                                                                                                    | (* indicates a re | quired field)          |                                  |                              |                              |
| Middle name: J Address 1:* 159 S. 2530 W.<br>Last name:* Cheever<br>Phone: 801-373-0874<br>Email:<br>Company: State/Province:* Utah<br>Zip/Postal Code:* 84601                                                                                                    | First name:"      | Benjamin               | Country:*                        | United States                | ~                            |
| Last name:     Cheever     Address 2:       Phone:     801-373-0874     City:     Provo       Email:     City:     Provo       Company:     Zip/Postal Code:     84601                                                                                                    | Middle name:      | 1                      | Address 1:*                      | 159 S. 2530 W.               |                              |
| Phone:     801-373-0874     City:*     Provo       Email:     State/Province:*     Utah       Company:     Zip/Postal Code:*     84601                                                                                                    | Last name:"       | Cheever                | Address 2:                       |                              | 1                            |
| Email: State/Province: Utah  Company: Zip/Postal Code: 84601                                                                                                    | Phone:            | 801-373-0874           | City:*                           | Provo                        |                              |
| Company: Zip/Postal Code:* 84601                                                                                                    | Email:            |                        | State/Province:*                 | Utah 💌                       | ]                            |
| Job title:                                                                                                    | Company:          |                        | Zip/Postal Code:*                | 84601                        |                              |
| Minnes Barran 10 (MCD 10) anter 2 Otherwise Minnes Burnes B                                                                                                    | Job title:        |                        |                                  |                              |                              |
| 1 You have a Person 10 (mCP 10), enter it. Otherwise, Microsoft will create or<br>10                                                                                                    | Microsoft Person  | 5675706                | If you have a Person ID ()       | MCP ID), enter it. Otherwi   | se, Microsoft will create on |

Certiport Customer Support Phone: (801) 847-3100 Toll Free: (888)999-9830, option 9 Technical Inbox: technicalsupport@certiport.com NOTE: Your feedback is always welcome; it will help the Certiport Operations team serve you better. © 2013 Certiport, Inc.